# 16 또는 32 기가비트 파이버 채널로 업그레이드 후 원격 스토리지 연결 끊기

### 목차

<u>소개</u> <u>사전 요구 사항</u> <u>요구 사항</u> <u>사용되는 구성 요소</u> <u>문제</u> <u>솔루션</u> 관련 정보

### 소개

이 문서에서는 Qlogic 32G HBA(Host Bus Adapter)를 사용하여 8기가비트(G) FC에서 16G FC 또 는 32G FC로 이동한 후 파이버 채널(FC) 연결의 부족을 해결하는 방법에 대해 설명합니다.

# 사전 요구 사항

#### 요구 사항

이 문서에 대한 특정 요건이 없습니다.

#### 사용되는 구성 요소

이 문서의 정보는 다음 소프트웨어 및 하드웨어 버전을 기반으로 합니다.

- C460-M4(4.0.2f 펌웨어 포함)
- QLE2742 Qlogic QLE2742 듀얼 포트 32G FC HBA with Firmware 8.08.05-83
- Brocade 파이버 채널 16G 또는 32G 스위치

이 문서의 정보는 특정 랩 환경의 디바이스를 토대로 작성되었습니다.이 문서에 사용된 모든 디바 이스는 초기화된(기본) 컨피그레이션으로 시작되었습니다.네트워크가 작동 중인 경우 모든 명령의 잠재적인 영향을 이해해야 합니다.

### 문제

스토리지에 대한 파이버 채널 연결은 Qlogic HBA에서 8G FC에서 16G FC 또는 32G FC로 이동한 후 손실됩니다.

패브릭 로그인(Flogi) 및 프로세스 로그인(Plogi)에 장애가 발생할 수 있습니다.BIOS 업데이트, HBA 교체 또는 마더보드 교체 시 문제가 발생할 수 있습니다.

진단 포트(D\_Port)가 활성화되어 있지만 8GB FC와 호환되지 않으므로 D\_Port가 활성 상태가 아니 며 문제가 표시되지 않습니다.D\_Port는 16G FC 및 32G FC와 호환됩니다.D\_Port가 활성화되면 속 도가 빨라질 때 최소 요구 사항이 더 빠른 FC 링크 속도를 충족하기 때문에 연결 문제가 늘어납니다

# 솔루션

Qlogic **어댑터용 BIOS Option** ROM에서 **D\_Port** 설정을 비활성화합니다.이러한 단계는 재부팅이 필요하므로 중단됩니다.

KVM Console(**KVM 콘솔**) > **Reboot Server(서버 재부팅)**로 이동하고 **F2**를 눌러 BIOS Setup으로 들 어갑니다.그런 다음 **Advanced(고급)** > **Qlogic Fibre Channel Adapter(Qlogic 파이버 채널 어댑터)** > **Advanced(고급)** > **D\_Port(D\_Port)로** 이동하여 Disabled(비활성화됨) > **F10을 선택하여 저장하고 종료합니다.** 

## 관련 정보

- <u>사용 설명서 파이버 채널 어댑터 QLE2740</u>
- <u>기술 지원 및 문서 Cisco Systems</u>